## **EasyLive Application Setup Guide For Mobile Viewing On Android & ios.**

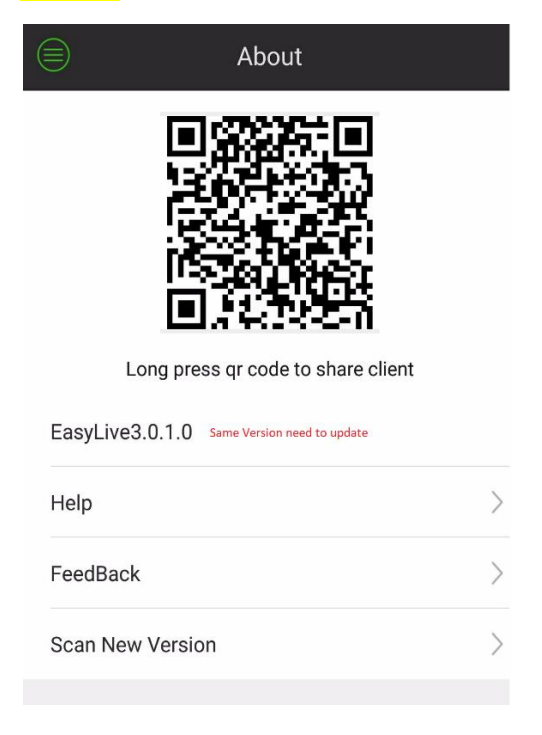

Step-1 > Need to update the application.

## Step-2 > Go to local config > Change the region to Europe

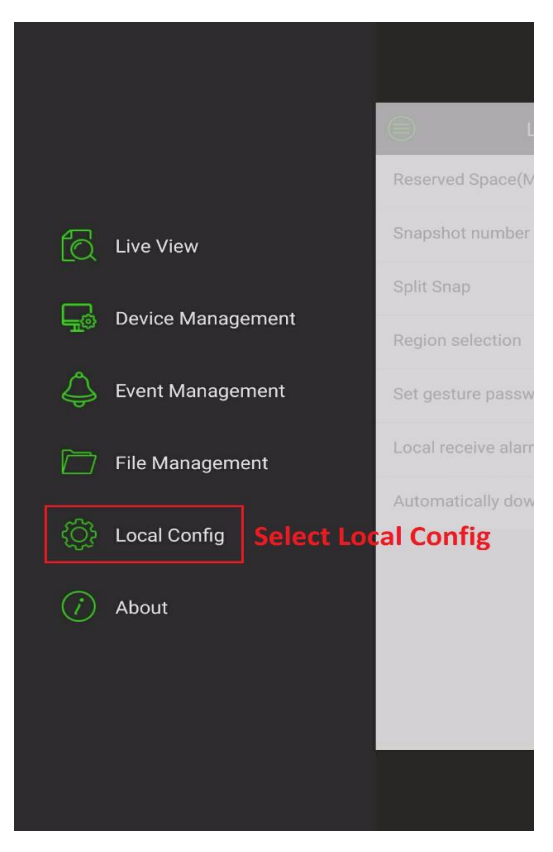

## Step-3 > Choose Europe Region

|                   | Local Config          |             |
|-------------------|-----------------------|-------------|
| Reserved Space    | (MB)                  | 50 >        |
| Snapshot numb     | er                    | 1 >         |
| Split Snap        | Select Europe I       | Region      |
| Region selectior  |                       | Europe >    |
| Set gesture pass  | sword                 | Not set $>$ |
| Local receive ala | arm enable            |             |
| Automatically do  | ownload alarm picture | s 🔵         |
|                   |                       |             |

## Step-4 > Save to Europe Region

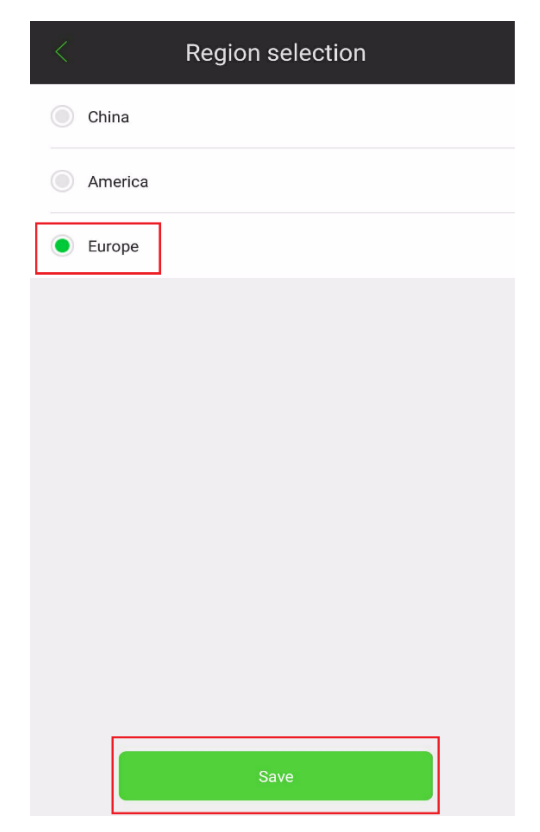

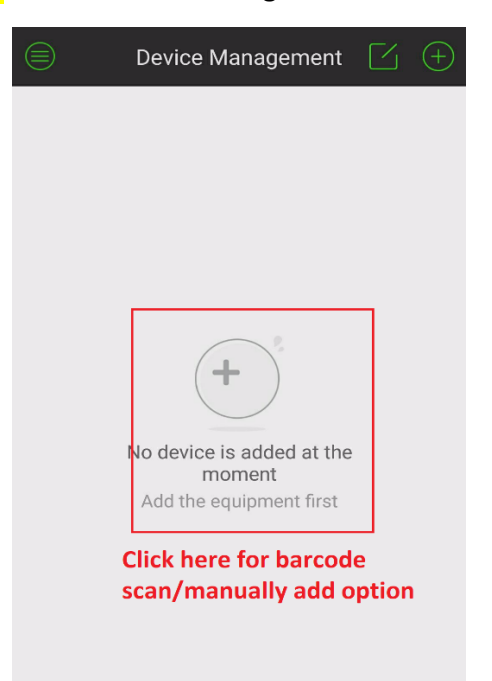

Step-5 > Go to Device Management to add NVR/IPC

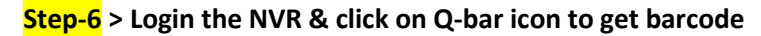

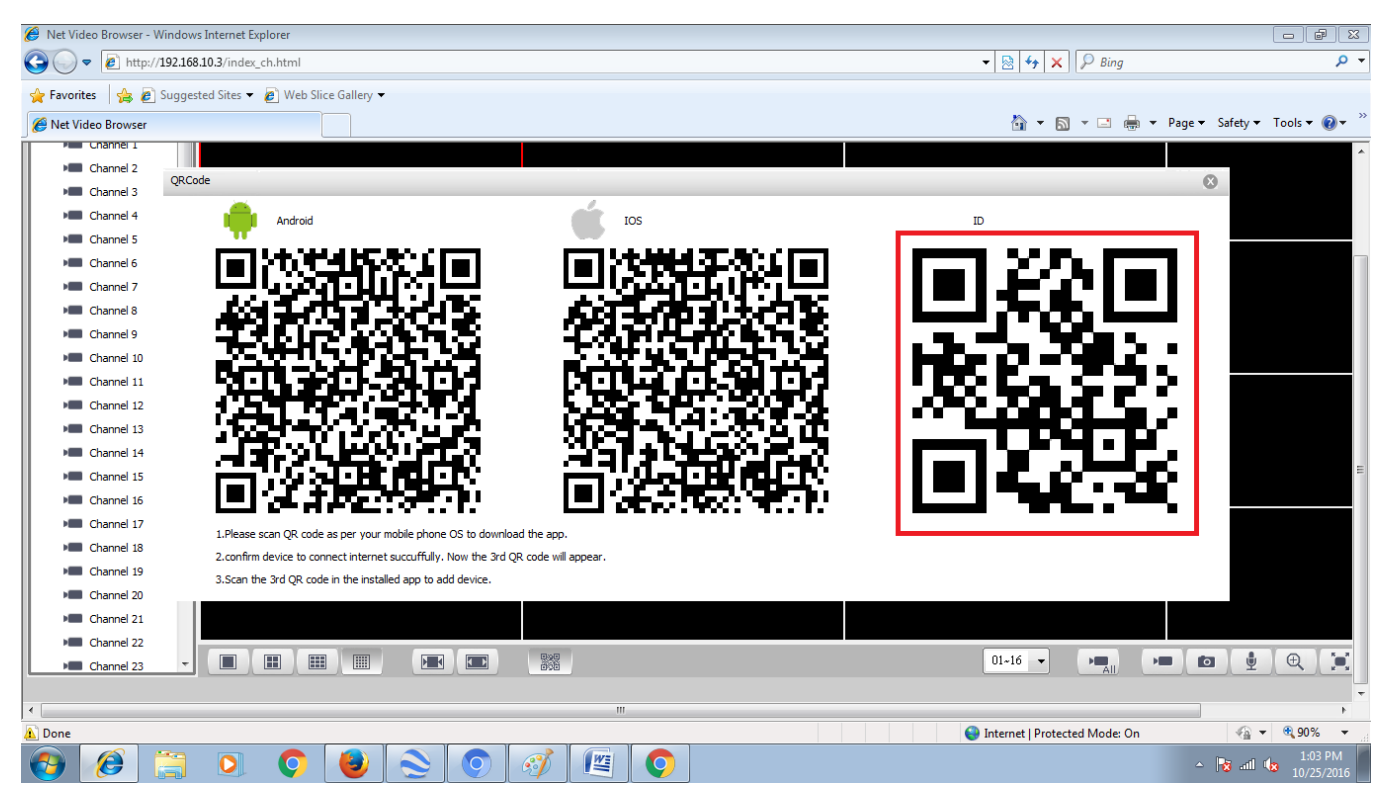

| <                                                         | Add Device    | Q |
|-----------------------------------------------------------|---------------|---|
| 000080194                                                 | 0810610940510 |   |
| Ø 000080194                                               | 0810610940510 |   |
| $egin{smallmatrix} \ \ \ \ \ \ \ \ \ \ \ \ \ \ \ \ \ \ \$ |               |   |
| <b></b>                                                   |               |   |
| Password strength:                                        |               |   |
|                                                           |               |   |
|                                                           |               |   |
|                                                           |               |   |
|                                                           |               |   |
|                                                           |               |   |
|                                                           |               |   |
| Prev                                                      | view Save     |   |

Step-8 > Click on marked options to get device status & live view

| Device Name:000080194081061094<br>Product ID:00008019408106109405<br>Password Strength:<br>Conect Mode:P2P<br>Conect Mode:P2P<br>Play Setting Detail<br>Click on marked options to get<br>device status & live view | $\Theta$                             | Device Ma                                            | nagem               | ent [          | Z (                | + |
|----------------------------------------------------------------------------------------------------|--------------------------------------|------------------------------------------------------|---------------------|----------------|--------------------|---|
| Click on marked options to get<br>device status & live view                                                                                                    | Device<br>Produc<br>Passwo<br>Conect | Name:000080194<br>at ID:00008019408<br>ord Strength: | 08106109            | 94<br>05       | <b>N</b><br>Online |   |
| Play Setting Detail<br>Click on marked options to get<br>device status & live view                                                                                                    | do<br>o                              | Î                                                    |                     |                | (                  | ] |
|                                                                                                    | Cli<br>de                            | ick on marke<br>evice status a                       | ed opti<br>& live v | ons to<br>view | get                |   |

## Step-7 > Put NVR/IPC User name & Password & Save

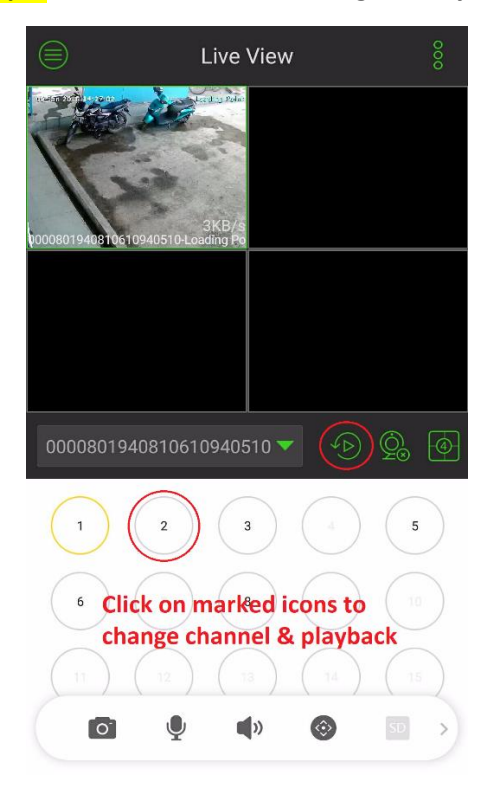

Step-9 > Live view channel change & Playback

Step-10 > Playback

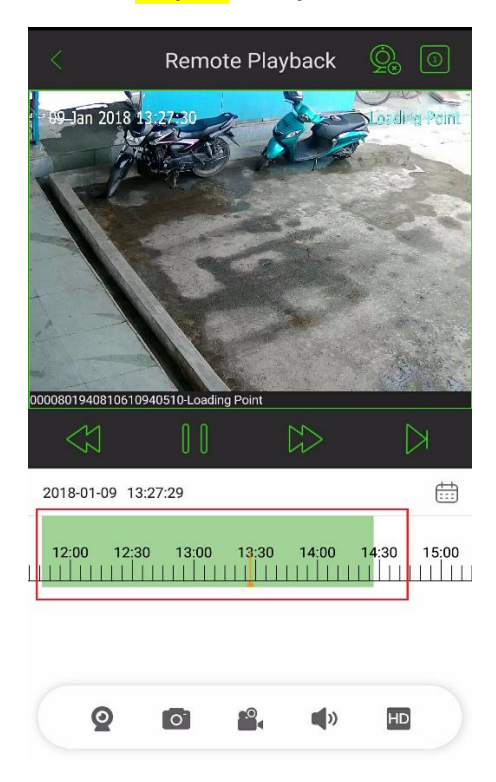

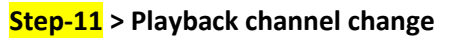

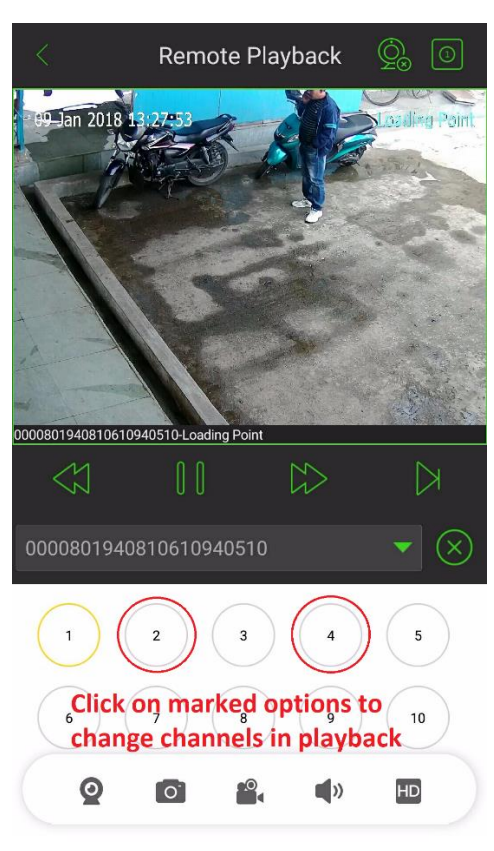

# Thanking You Alcon Wireless Pvt. Ltd.

Email: <a href="mailto:support@alconlink.com">support@alconlink.com</a>